| -cers.       |               | int Dig Crast ( 200                            |
|--------------|---------------|------------------------------------------------|
|              | h             | int hpr the                                    |
|              | "Print        | int Printer Pecific                            |
|              | Printer       | inga image                                     |
|              | imap          | de Contida                                     |
|              | asufidy       | Device "erritast                               |
|              |               | inter Ontext                                   |
|              |               | mage bucype value -                            |
|              |               | O _ ind Appo Print                             |
|              |               | 1 _ Yellow (: Pendix B driver                  |
| Return       | Contrast      | 2 = Magenta (1)                                |
| Jun Value    | err           | $3 = p^{Cyan}(c)^{(M)}$                        |
|              | TRUE          | Contrast Sublin                                |
| Error Cost   | FALOT         | error value (0 the Black                       |
| Codes:       | Ann           | Successful                                     |
|              | "Ppendix A    | failed                                         |
|              |               |                                                |
| Deservise    | tContracto    |                                                |
| Description: | astint        | ensity                                         |
| Syntax:      | Sets the cold |                                                |
|              | int ZBRPRNSet | Cost                                           |
|              |               | ContrastIntensityLv1(                          |
|              |               | HANDLE hPrinter,                               |
|              |               | int printerType,                               |
|              |               | int imgBufIdx,                                 |
|              |               | int intensity,                                 |
|              |               | int *err)                                      |
| Parameters:  | hPrinter      | device context value for a printer driver      |
|              | printerType   | printer type value, Appendix B                 |
|              | imgBufIdx     | image buffer index:                            |
|              |               | 0 = Yellow (1)                                 |
|              |               | 1 = Magenta (G)                                |
|              |               | 2 = Cyan (C)<br>Buta Sublimation Black (K dye) |
|              |               | 3 = Dye  (0 thru 10)                           |
|              |               | intensity value                                |
|              | intensity     | error value                                    |
|              | err           | successiu                                      |
|              | TRUE          | failed                                         |
| value:       | TALSE         |                                                |
| Return       | Frandix A     |                                                |
| 105:         | App           | tensity level.                                 |
| THE CODE     | mamin         | (e intensity                                   |
| ELL          | H009 h010     | gram minten printer,                           |
| PNSe         | the the meet  | Hologic minterType                             |
| TRRPNI       | Se CE ZBRPRND | HAND Intensity                                 |
| LD siption.  | int           | int terr) and for dix B                        |
| Descrif      |               | int APP 10)                                    |
| tax:         |               | int ce conte value thru                        |
| SY           |               | deviter typalue                                |
|              |               | Primaity                                       |
|              | printer       | inter value                                    |
|              | henterli      | errossfur                                      |
| - 5 :        | Prinsity      | auchad                                         |
| meter        | inte          | faile                                          |
| raran        | TE            |                                                |

# **ZXP Series 1 and ZXP Series 3**

RHEL 6.5 Driver User's Manual

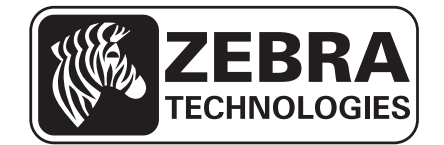

# **Copyright Notice**

© 2014 ZIH Corp.

This document contains information proprietary to Zebra Technologies Corporation. This document and the information contained within is Copyrighted by Zebra Technologies Corporation and may not be duplicated in full or in part by any person without written approval from Zebra.

While every effort has been made to keep the information contained within current and accurate as of the date of publication, no guarantee is given that the document is error-free or that it is accurate with regard to any specification. Zebra Technologies Corporation reserves the right to make changes, for the purpose of product improvement, at any time.

# **Trademarks**

ZXP Series 1 and ZXP Series 3 are trademarks, and Zebra is a registered trademark of Zebra Technologies Corporation. All other trademarks or registered trademarks are marks of their respective holders.

# **Product Disposal**

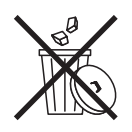

**Product Disposal Information** • Do not dispose of this product in unsorted municipal waste. This product is recyclable, and should be recycled according to your local standards. For more information, please our web site at: <a href="http://www.zebra.com/environment">www.zebra.com/environment</a>

# Contents

| 4 • Error Codes       |
|-----------------------|
| Out of Cards          |
| Check Ribbon          |
| Cover Open            |
| Encoding Error        |
| Lid Open              |
| Mechanical Error      |
| Out of Ribbon         |
| Job Complete          |
| Low Ribbon            |
| 5 • Worldwide Support |

# 1

# **Getting Started**

# Introduction

The purpose of this document is describe how to install a Zebra ZXP Series 1 and ZXP Series 3 printer driver for Red Hat Enterprise Linux (RHEL) in detail. The document provides information on installation of ZXP Series 1 and ZXP Series 3 Printer on RHEL 6.5 operating systems on 32-bit and 64 Bit environments.

## **Overview**

The Zebra ZXP Series 1 and ZXP Series 3 printer driver for RHEL supports color printing, dual side printing, magnetic encoding, and provides information about the printer and ribbon details.

# **Prerequisite**

The Zebra ZXP Series 1 and ZXP Series 3 printer driver for RHEL has been tested on the following distributions of Linux:

- Red Hat Enterprise Linux 6.5 32 bit
- Red Hat Enterprise Linux 6.5 64 bit

# **Extracting files using GUI**

To install the Zebra ZXP Series 1 and ZXP Series 3 Printer Driver for RHEl by means of GUI, the user needs to be a root user.

Click on the Zebra ZXP3 Series Card Printer Driver-0.0.0.xx-Linux-x86-Install.tar archive file to untar the setup for installation of the driver to a desired directory location.

**Note** • In the FireFox web browser the setup will be downloaded inside the download. Right click *Open Containing folder*; Right click *Open with Archive Manager*; Right click *Extract* or click *Extract*; select the desired location; Click *Extract*.

# **Installation Wizard**

#### Prerequisite

The installation can be performed only from terminal with administrator mode. Type the Administrator password when prompted.

Open the terminal by clicking the menu Applications-System Tools-Terminal

Navigate to the directory where the driver files are extracted and enter *su* in the terminal and press the **Enter** key.

Enter the root password when prompted

Type the following commands in the terminal:

|           |              | te                       | est@local          | host:/home/test/Desktop                                           | ×      |
|-----------|--------------|--------------------------|--------------------|-------------------------------------------------------------------|--------|
| File Edit | t View       | Search                   | Terminal           | Help                                                              |        |
| [test@lo  | calhost      | Desktop                  | ]\$ su             |                                                                   |        |
| [root@lo  | :<br>calhost | Desktop                  | ]# ./Uni           | fied Zebra ZXP3 Series Card Printer Driver-                       | 0.0.0. |
| 48-Linux  | -x86-In      | stall                    |                    |                                                                   |        |
| μ         |              |                          |                    |                                                                   |        |
|           |              |                          |                    |                                                                   |        |
|           |              | and a first state of the |                    |                                                                   |        |
|           |              | nstall U                 | nified Ze          | bra ZXP Series 3 Card Phinter Driver _ ×                          |        |
|           | 6            | This will i              | install Linified 2 | ebra ZXP Series 3 Card Printer Driver on your computer. Continue? | -      |
|           |              |                          |                    |                                                                   |        |
|           | -            |                          |                    |                                                                   |        |
|           |              |                          |                    | Vea No                                                            |        |
|           |              |                          |                    |                                                                   |        |
|           |              |                          |                    |                                                                   |        |
|           |              |                          |                    |                                                                   |        |
|           |              |                          |                    |                                                                   |        |
|           |              |                          |                    |                                                                   | Y      |

#### To install 64 bit driver

./Unified\_Zebra\_ZXP3\_Series\_Card\_Printer\_Driver-0.0.0.48-Linux-x86\_64-Install

#### To install 32 bit driver

./Unified\_Zebra\_ZXP3\_Series\_Card\_Printer\_Driver-0.0.0.48-Linux-x86-Install

To install the driver, click **Yes**; click **No** to cancel the installation.

| 🔲 Ins | stall Unified Zebra ZXP Series 3 Card Printer Driver $\_$ $\times$                                 |
|-------|----------------------------------------------------------------------------------------------------|
|       | ক'<br>This will install Unified Zebra ZXP Series 3 Card Printer Driver on your computer. Continue? |
|       | Ves No                                                                                             |

The License Agreement page appears. Select the radio button next to *I accept the terms of the license agreement* to continue the installation and click **Next**.

**Note** • The license agreement must be accepted to continue installation. Selecting *I do not accept the terms of the license agreement* and clicking **Next** will cancel the installation; as will clicking **Cancel**.

| Unified Zebra ZXP Series 3 Card Printer Driver Setup License Agreement                                                                                                    | × |
|----------------------------------------------------------------------------------------------------|---|
| Please read the following license agreement carefully.                                                                                                    |   |
| END USER LICENSE AGREEMENT                                                                                                    |   |
| Please read the terms of this "End User License Agreement" (the "Agreement") carefully. The<br>Agreement is a legal agreement between you (either an individual or a single entity) and Zebra.<br>Technologies International, LLC ("Zebra") for the Zebra computer software and/or firmware<br>accompanying this End User License Agreement, and any associated media, printed materials and<br>any "online" or electronic documentation (collectively, "Software"). By installing or using the<br>Software, you agree to be bound by the terms of this Agreement. If you do not agree to the terms<br>of this Agreement, you may not install or use the Software. If you do not agree to the terms<br>of this Agreement, you may not install or use the Software.<br>1. Grant of License. The Software is protected by copyright and other intellectual property<br>laws and international treaties. The Software is licensed to you, and not sold, subject to the terms<br>of this Agreement. Subject to the terms of this Agreement, Zebra hereby grants you a limited,<br>personal, non-exclusive license during the term of this Agreement to use the Software software<br>acculusivel for your internal use for the operation of your associated Zebra nethy grants you a limited,<br>personal, for your internal use for the operation of your associated Zebra nethy grants you a limited,<br>personal, non-exclusive license during the term of this Agreement to use the Software software<br>acculusively. |   |
| Incompt the former of the linence processes                                                                                                    | • |
| I do not accept the terms of the license agreement.                                                                                                    |   |
| InstallJammer                                                                                                    |   |
| < Back Next > Cancel                                                                                                    |   |

After accepting the license agreement, the *Printer Model* selection screen is displayed. From the pull-down menu, select the printer model to be installed and click **Next**.

| 📕 Unified Zebra ZXP Series 3 Card Printer Driver Setup 🔔 🗙 |                      |  |  |  |
|------------------------------------------------------------|----------------------|--|--|--|
| Choose Zebra ZXP Series 3 Printe                           | r Model              |  |  |  |
| Please select your Zebra ZXP Series 3 Prin                 | iter Model           |  |  |  |
| Zebra ZXP Series 32 Printer                                | ▼                    |  |  |  |
|                                                            |                      |  |  |  |
| k                                                          |                      |  |  |  |
|                                                            |                      |  |  |  |
|                                                            |                      |  |  |  |
|                                                            |                      |  |  |  |
|                                                            |                      |  |  |  |
|                                                            |                      |  |  |  |
| Installjammer -                                            |                      |  |  |  |
|                                                            | < Back Next > Cancel |  |  |  |

Select the type of printer to be installed: USB or Ethernet.

| 🔳 Unified Zebra ZXP Series 3 Card                               | Printer Driver Setup $ \times$           |
|-----------------------------------------------------------------|------------------------------------------|
| Setup Type<br>Select the setup type that best suits your needs. |                                          |
| Click the type of Setup you prefer.                             | Description                              |
| Ethernet                                                        | Installs USB Printer Driver<br>Componets |
| InstallJammer -                                                 | ack Nexi <b>x</b> > Cancel               |

### **USB Printer Driver Installation**

| Unified Zebra ZXP Series 3 Card Printer Driver Setup _ ×                                                                                                    |  |  |  |  |  |
|----------------------------------------------------------------------------------------------------|--|--|--|--|--|
| Start Copying Files                                                                                                    |  |  |  |  |  |
| Review settings before copying files                                                                                                    |  |  |  |  |  |
| Setup has enough information to start copying the program files. If you want to review or change any<br>settings, click Back. If you are satisfied with the settings, click Next to begin copying files. |  |  |  |  |  |
| Install Directory:<br>/usr/local/ZebraZXP3Driver                                                                                                    |  |  |  |  |  |
| Setup Type:<br>USB                                                                                                    |  |  |  |  |  |
|                                                                                                    |  |  |  |  |  |
|                                                                                                    |  |  |  |  |  |
|                                                                                                    |  |  |  |  |  |
|                                                                                                    |  |  |  |  |  |
| InstallJammer                                                                                                    |  |  |  |  |  |
| < Back Next > Cancel                                                                                                    |  |  |  |  |  |

Note • Do not plug in the USB Printer before the Installation is complete.

Upon selecting the USB printer type and clicking next, the installation progress will be displayed. The driver files will be copied into the following directories:

- /usr/lib/cups/filter/rastertozxp3
- /usr/lib/cups/filter/pstozxp3ps

After the copying is complete, the final Install Jammer Wizard page shows that the driver has been installed successfully.

| 🔲 Unified Zebra ZXP | Series 3 Card Printer Driver Setup 🔔 🗙                                                                                                    |
|---------------------|----------------------------------------------------------------------------------------------------|
|                     | InstallJammer Wizard Complete                                                                                                    |
| 4                   | The InstallJammer Wizard has successfully installed Unified<br>Zebra ZXP Series 3 Card Printer Driver. Click Finish to exit<br>the wizard. |
|                     | < Back Finist Cancel                                                                                                    |

Click **Finish** into complete the installation and exit the Installer.

# **Ethernet Printer Driver Installation**

Upon selecting the Ethernet printer type and clicking **Next**, a window will display the IP addresses of the connected ZXP Series 3 card printers.

| 😣 😑 Zebra ZXP Series 3 Card Printer Driver Setup       |
|--------------------------------------------------------|
| Please select available printers or provide IP Address |
|                                                        |
| 192.168.100.12                                         |
| InstallJammer                                          |

Select the IP address of the printer and click **Next**. The driver files will be copied into the following directories:

- /usr/lib/cups/filter/rastertozxp3
- /usr/lib/cups/filter/pstozxp3ps
- /usr/local/ZebraZXP3Driver/

After the copying is complete, the final Install Jammer Wizard page shows that the driver has been installed successfully.

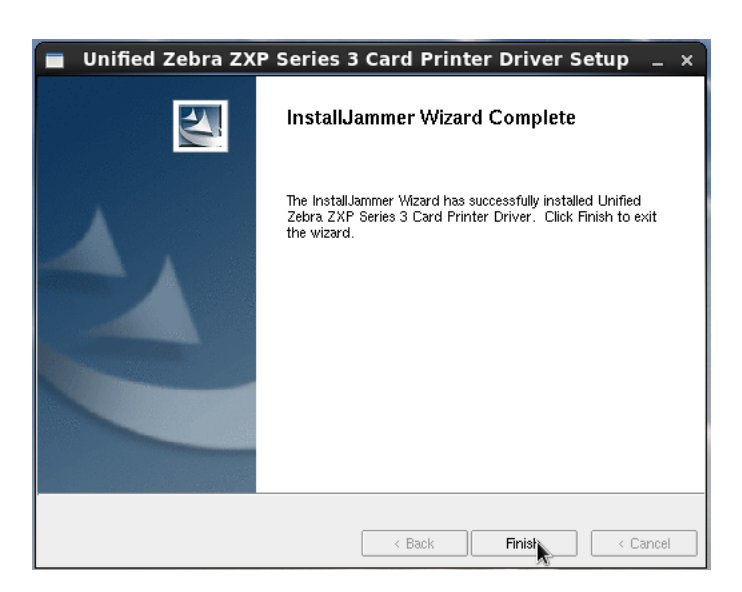

Click **Finish** into complete the installation and exit the Installer.

# **Adding a Printer Manually**

To add the printer manually, select the menu System—Administration—Printing. The printer properties window will open. Select the **New** from the Printer properties as shown in below.

| Server Printer Group View Help  New  Filter:  Authenticate  Authentication is required to read and modify firewall settings  An application is attempting to perform an action that requires privileges. Authentication as the super user is required to perform this action.  Password for root:  Details  Cancel Authenticate                  |                 | Printer configuration - localhost                                                                                                    | -    |   | × |
|----------------------------------------------------------------------------------------------------|-----------------|----------------------------------------------------------------------------------------------------|------|---|---|
| New Filter:     Authenticate     Authentication is required to read and modify firewall settings     An application is attempting to perform an action that requires privileges. Authentication as the super user is required to perform this action.   Password for root:   Details     Cancel   Authenticate                                   | Server Printe   | er Group View Help                                                                                                    |      |   |   |
| Authenticate       ×         Image: Authentication is required to read and modify firewall settings         An application is attempting to perform an action that requires privileges. Authentication as the super user is required to perform this action.         Password for root:         Image: Details         Cancel       Authenticate | 🕒 New 🗸         | 🕄 Filter: 🇌                                                                                                    | <br> | 4 |   |
| Authentication is required to read and modify firewall settings         An application is attempting to perform an action that requires privileges. Authentication as the super user is required to perform this action.         Password for root:         Details         Cancel       Authenticate                                            | ٩               | Authenticate ×                                                                                                    |      |   |   |
| An application is attempting to perform an action<br>that requires privileges. Authentication as the super<br>user is required to perform this action.<br>Password for root:<br>Details<br>Cancel Authenticate                                                                                                    | See.            | Authentication is required to<br>read and modify firewall settings                                                                                     |      |   |   |
| Password for root:  Details  Cancel Authenticate                                                                                                    |                 | An application is attempting to perform an action<br>that requires privileges. Authentication as the super<br>user is required to perform this action. |      |   |   |
| Details Cancel Authenticate                                                                                                    |                 | Password for root:                                                                                                    |      |   |   |
|                                                                                                    | ▷ Detai         | Cancel Authenticate                                                                                                    |      |   |   |
| Connected to localhost                                                                                                    | Connected to lo | ocalhost                                                                                                    |      |   | ~ |

Enter the root password. Then select the printer to install.

|                 | New Printer _ D                                                                                                    |
|-----------------|----------------------------------------------------------------------------------------------------|
| Select Device   |                                                                                                    |
| Devices         | Enter device URI                                                                                                    |
| Other           |                                                                                                    |
| Network Printer |                                                                                                    |
|                 | Authenticate ×                                                                                                    |
|                 | Privileges are required to get devices.<br>An application is attempting to perform an action<br>that requires privileges. Authentication as the super<br>user is required to perform this action. |
|                 | Password for root:                                                                                                    |
|                 | > Details                                                                                                    |
|                 | Cancel Authenticate                                                                                                    |
|                 |                                                                                                    |
| tin<br>te       | Cancel Forward                                                                                                    |

Select the printer to install and provide the root password if prompted.

Select the driver from the installed driver list.

| New Printer _ 🗆 🗡                                                                                                    |
|----------------------------------------------------------------------------------------------------|
| Choose Driver                                                                                                    |
| <ul> <li>Select printer from database</li> </ul>                                                                                                    |
| ○ Provide PPD file                                                                                                    |
| <ul> <li>Search for a printer driver to download</li> </ul>                                                                                                    |
| The foomatic printer database contains various manufacturer provided PostScript<br>Printer Description (PPD) files and also can generate PPD files for a large number of<br>(non PostScript) printers. But in general manufacturer provided PPD files provide better<br>access to the specific features of the printer. |
| Makes                                                                                                    |
| Sony                                                                                                    |
| Star                                                                                                    |
| Tally                                                                                                    |
| Tektronix                                                                                                    |
| Texas                                                                                                    |
| Toshiba                                                                                                    |
| Xante                                                                                                    |
| Xerox                                                                                                    |
| Zebra                                                                                                    |
| Back Cancel Forward                                                                                                    |

Select the Zebra printer.

| -                  | New Printer | _ □ >                           |
|--------------------|-------------|---------------------------------|
| Choose Driver      |             |                                 |
| Models             |             | Drivers                         |
| CPCL Label Printer |             | Zebra ZXPS32 [en] (recommended) |
| EPL1 Label Printer |             |                                 |
| EPL2 Label Printer |             |                                 |
| ZPL Label Printer  |             |                                 |
| ZXPS1              |             |                                 |
| ZXPS3              |             |                                 |
| ZXPS31             |             |                                 |
| ZXPS32             |             |                                 |
|                    |             |                                 |
|                    |             |                                 |
|                    |             |                                 |
|                    |             |                                 |
|                    |             |                                 |
|                    |             |                                 |
|                    |             |                                 |
|                    |             |                                 |
|                    |             |                                 |
|                    |             | Back Cancel Forward             |
|                    | l           |                                 |

Click **Forward** to add the printer. The new printer will be updated in the Printer properties window.

# **Extracting files using Terminal**

Launch the terminal by selecting Applications—System Tools—Terminal.

Locate the Zebra Linux Driver tar file: Unified\_Zebra\_ZXP3\_Series\_Card\_Printer\_Driver-0.0.0.x-Linux-x-Install.tar.gz.

Extract the Binary file using the following command:

tar -xvf Unified\_Zebra\_ZXP3\_Series\_Card\_Printer\_Driver-0.0.0.x-Linux-x-Install.tar.gz

Run the Installation inside the extracted directory using the following command:

su ./Unified\_Zebra\_ZXP3\_Series\_Card\_Printer\_Driver-0.0.0.48-Linux-x86\_64-Install

Proceed with the installation using the setup wizard.

#### Uninstall

To Remove the Zebra ZXP Series 3 Printer Application:

Launch the terminal by selecting Applications-System Tools-Terminal.

Change the Directory: cd /usr/local/ZebraZXP3Driver

Run the Uninstall program using the following command:

./uninstall

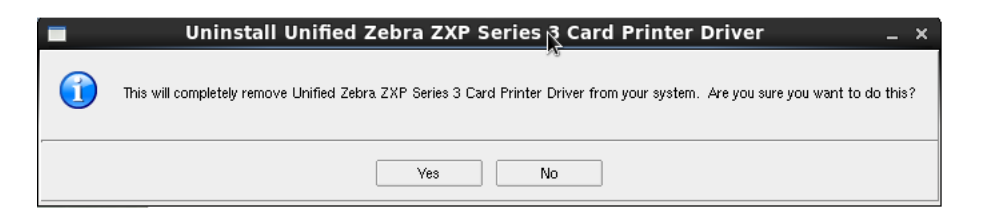

Click Yes to continue, otherwise click No to cancel the uninstall.

| emoving               |                                     |                |
|-----------------------|-------------------------------------|----------------|
| reparing to uninstall |                                     | *              |
|                       | Uninstall                           | ×              |
| 🕥 р                   | lease unplug any Printers Connected | to the system. |
|                       |                                     |                |
|                       | ОК                                  |                |
|                       |                                     |                |

Click OK.

| 🔲 Unified Zebra ZXP | P Series 3 Card Printer Driver Setup 🔔 🗙                                             |
|---------------------|--------------------------------------------------------------------------------------|
|                     | Uninstall Complete                                                                   |
| 4                   | Unified Zebra ZXP Series 3 Card Printer Driver has been<br>removed from your system. |
|                     | Finish                                                                               |

Click Finish.

# **2** Setup

**Note** • The following instruction are for the USB interface. If you are using the Ethernet interface, the corresponding screens will refer to the Network Printer.

# **Printing Preferences**

Go to the menu System—Administration—Printing to display all the available installed printers. Select the printer and click **Select** to open the Printer Preferences menu.

| 🛔 Printer Pr                   | operties - 'Zebra-ZXP32-U | SF <sub>3</sub> Printer-Serial=Z3J124300096' on localhost × |
|--------------------------------|---------------------------|-------------------------------------------------------------|
| Settings                       | Card Setup                |                                                             |
| Policies<br>Access Control     | Media Size:               | CR80 \$                                                     |
| Printer Options<br>Job Options | Print On Both Side:       | Yes 😂                                                       |
| Ink/Toner Levels               | Orientation:              | Landscape 😂                                                 |
|                                | Rotate 180 Degree:        | None 🗢                                                      |
|                                | Monochrome Conversion:    | Diffusion   \$                                              |
|                                | Printing Mode:            | Print \$                                                    |
|                                | Color Matching:           | System Color Management                                     |
|                                | Ribbon Name:              | YMCKO 100 image                                             |
|                                | Ribbon Combination:       | Front YMCO , Back K                                         |
|                                | Auto Detect Half Panel:   | No 🗘                                                        |
|                                |                           |                                                             |
|                                |                           |                                                             |
|                                |                           | Apply Cancel OK                                             |

The Printing Preferences application will launch will display the available installed printers. Select the printer and click on the Select button to open the Printer Preferences page of the corresponding printer.

| P-111110071 1120111007 |                          | 740 |
|------------------------|--------------------------|-----|
| - maine                |                          |     |
| Zebra-ZXP32-USB-Pr     | inter-Senal=Z3J124300096 |     |
|                        |                          |     |
|                        |                          |     |
|                        |                          |     |
|                        |                          |     |
|                        |                          |     |
|                        |                          |     |
|                        |                          |     |
|                        |                          |     |
|                        |                          |     |
|                        |                          |     |
|                        |                          |     |

Select the Printer click Select.

# **Printer Options**

| Printing options                                                        |                                                    |                   |            |
|-------------------------------------------------------------------------|----------------------------------------------------|-------------------|------------|
| Orientation                                                             | Landscape                                          | •                 |            |
| Rotate 180 degree                                                       | None                                               | -                 |            |
| Print on both sides                                                     | Yes                                                | •                 | <b>k</b> - |
|                                                                         |                                                    |                   |            |
| monochrome convers                                                      | sion Diffusion                                     | •                 |            |
| monochrome convers<br>Printing mode                                     | Print                                              | •                 |            |
| Printing mode                                                           | of image for half p                                | anel ribbo        | ons        |
| Printing mode Auto detect start Ribbon information                      | of image for half p                                | anel ribbo        | ons        |
| Printing mode<br>Auto detect start<br>Ribbon information<br>Ribbon type | of image for half p<br>and options<br>YMCKO 100 Im | anel ribbo<br>age | ons        |

- Orientation: Selection for portrait or landscape printing.
- Rotate 180 Degree: Selection for rotating the image 180°.
- Print on both sides: Selection for single-sided or dual-sided printing.
- Monochrome Conversion: Specifies the method of monochrome conversion used in printing. Different selections have different effects on the way the image is printed.
- Printing Mode: Sets the type of printing required:
  - Print
  - Encode only (Use this when magnetic encoding is the only function desired, printing will not occur).

- Print and Encode on same side.
- Ribbon type: The supported ribbons are displayed.
- Ribbon combinations: Are based on ribbon type; for example:
  - YMCKO 100 Images, YMCKO 200 Images, YMCKO 280 Images
    - Front YMCO, Back K
    - Front YMCKO, Back YMCKO
    - Front YMC, Back KO
    - Front YMCKO
  - 1/2 YMCKO 250,1/2 YMCKO 400
    - Front YMCO, Back K
    - Front YMCKO, Back YMCKO
    - Front YMC, Back KO
    - Front YMCKO
  - YMCKOK 165, YMCKOK 230
    - Front YMCKO, Back YMCKO
    - Front YMC, Back KO
    - Front YMCK ,Back K
    - Front YMCKO, Back K
    - Front YMCKO
  - YMCKOKO
    - Front YMCO ,Back K
    - Front YMCKO, Back YMCKO
    - Front YMC, Back KO
    - Front YMCK ,Back K
    - Front YMCKO, Back K
    - Front YMCKO, Back KO
    - Front YMCO ,Back KO
    - Front YMCK ,Back KO
    - Front YMCKO
  - 1/2 YMCKOKO 250
    - Front YMCO ,Back K
    - Front YMCKO, Back YMCKO
    - Front YMC, Back KO
    - Front YMCK, Back K
    - Front YMCKO, Back K
    - Front YMCKO, Back KO
    - Front YMCO ,Back KO
    - Front YMCK ,Back KO
    - Front YMCKO
  - K Resin
    - Front K / Back K

- Front K
- KDO 500 image, KDO 700 image
  - Front KdO /Back KdO
  - Front KdO
- KRO 500 image, KRO 700 image
  - Front KrO / Back KrO
  - Front KrO
- Std Mono chrome, High capacity mono chrome
  - Front K / Back K
  - Front K
- Auto detect Half panel: Insert the Half panel ribbon in to the printer Auto detects check box is checked automatically.

#### **Device Info**

| 🕅 Zebra-ZXP32      | -USB-Printer-Serial=Z3J124300096 | × |
|--------------------|----------------------------------|---|
| Device information | Encoding Tools About             |   |
| Printer model:     | Zebra ZXP Series 3               |   |
| Firmware version:  | ZXP32C0M0C V02.03.00             |   |
| Serial number:     | Z3J124300096                     |   |
| Ribbon type:       | YMCKO HS 280                     |   |
| Head resistance:   | 2860                             |   |
| Mag encoder:       | No                               |   |
| Panels printed:    | 9242                             |   |
| Remaining count:   | 263                              |   |
| Smart card type:   | No                               |   |
|                    | •                                |   |
|                    | Close                            |   |

- Printer Model: Displays the current Printer Model
- FW Version: Displays the Current firmware version in the Printer
- Serial Number: Displaying the Printer Serial Number
- **Ribbon Type**: Displaying the Current Ribbon Information
- Head Resistance: Displaying the Head Resistance Information
- Mag Encode: Mag encoding Option is support and Not supported Option
- Panels Printed: The number of Panels are printed status information.

Zebra ZXP Series 1 and Series 3 Linux Driver User's Manual

- Remaining Count: The Ribbon Remaining count status information
- Smart Card Type: The smart card supported status information

## **Encoding Options**

| 🚳 Zebra-ZXP32-                                              | USB-Printer-Serial=        | Z3J124300096 ×   |
|-------------------------------------------------------------|----------------------------|------------------|
| Device information                                          | Encoding Tools Ab          | out              |
| Track 1 settings                                            | Track 2 settings           | Track 3 settings |
| Mode ISO1 -                                                 | Mode ISO2 -                | Mode ISO3 -      |
| Density 210 -                                               | Density 75 -               | Density 210 -    |
| HiCo / LoCo                                                 | Encoder position           | Encoder type     |
| <ul> <li>High Coercivity</li> <li>Low Coercivity</li> </ul> | <ul> <li>Normal</li> </ul> | ISO / JIS        |
| Direct encoding                                             |                            |                  |
| Track 1                                                     |                            |                  |
| Track 2                                                     |                            |                  |
| Track 3                                                     |                            |                  |
|                                                             | Encode Read                | Eject card       |
|                                                             | Apply                      | Restore Defaults |
|                                                             |                            | Close            |

- Track 1 encoding mode: The following options are displayed.
  - ISO1
  - ISO2
  - ISO3
- Track 1 Bit Density: The following options are displayed.
  - 210 bpi
  - 75 bpi
- Track 2 encoding mode: The following options are displayed.
  - ISO1
  - ISO2
  - ISO3
- Track 2 Bit Density: The following options are displayed.
  - 210 bpi

- 75 bpi
- Track 3 encoding mode: The following options are displayed.
  - ISO1
  - ISO2
  - ISO3
- Track 3 Bit Density: The following options are displayed.
  - 210 bpi
  - 75 bpi
- **Coercivity**: Select the type of coercivity of magnetic stripe cards to be used. The list of options is displayed.
  - High coercivity
  - Low coercivity
- Encoding Position: The default encoder position normal is displayed.
- Encoder Type: The default encoder Type ISO /jis is getting displayed..

#### **Direct Encoding**

- Track 1: Allowed Characters are \$ ^ ( ) . / <space> and Caps (Alphabets), Numeric. Length: 76
- Track 2: Allowed characters are Numbers and Symbol = and Length: 37
- Track 3: Allowed characters are Numbers and Symbol = and Length: 104
- Encode: Enter the Mag track value in the Text box field and click Encode Button
- **Read**: Encode the mag track details and insert the card in to the printer and click read button
- Eject Card: The card Eject from the Printer
- **Restore Defaults**: Settings are restored.
- Apply: Selected settings are applied successfully..

#### Tools

| Zebra-ZXP32-USB-Printer-Serial=Z3J12                                                        | 24300096    | × |
|---------------------------------------------------------------------------------------------|-------------|---|
| Device information Encoding Tools About<br>Command to send to printer                       | Execute     |   |
| Printer status :                                                                            |             |   |
| Print test card         Cleaning           Standard               Print               Print | ▼ Clean     |   |
| Offset setting       Front X:     0       Back X:     0       Back Y:     16                | Set offsets |   |
| Single feed options<br>Current status Auto feeder •                                         | Apply       |   |
| Firmware download                                                                           |             |   |
|                                                                                             | Select File |   |
| Firmware type: Check sum:                                                                   | Download    |   |
| Send PRN File Select File                                                                   | Send File   |   |
|                                                                                             | Close       |   |

- **Command to send to printer**: Enter the command in the *Command to send to printer* text box and click *Execute*.
- **Print Test card**: The following options are displayed in the *Print Test card* drop-down list:
  - Standard
  - Encoder Parameters
  - Printer Parameters
- Cleaning: The following options are displayed in the cleaning drop-down list.
  - Printer Only
  - Magnetic Encoder
- **Offset Setting**: Enter the X and Y offset values and click the "Set Offset" button on the Offset setting. Test card should be printed with the change the printer offset value.
- **Single feed Options**: Current Status displays the current card feed method; choices are Card feeder, Single feeder slot, and Auto feed.
- **FW Download**: Browse and select the Firmware file and click download button the FW is downloading successfully.

• Send PRN File: Browse the Saved PRN file and click Send file file button. The PRN file Printed Successfully.

### About

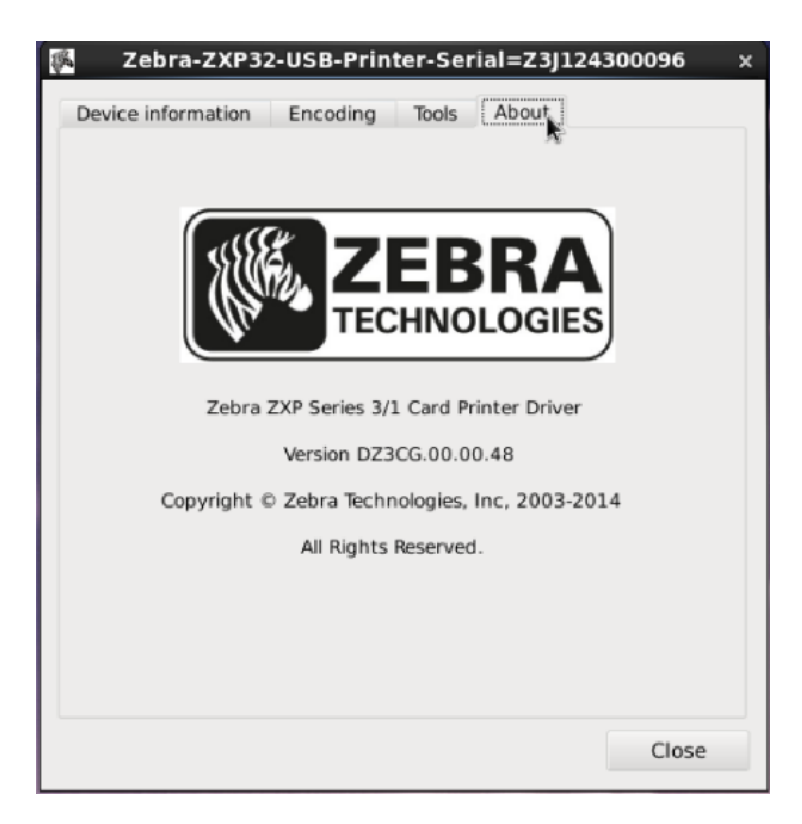

The About tab displays the Printer Model and Driver Version information.

# **Printer Properties: Test Print Card**

The Printing Properties will list all the available printers. Right click on the available printer and select *Properties* and click *Test Print*.

# **Printing From Libre Office**

Open the suitable document. Click on the *File* menu and then select *Print*. Select the appropriate printer and click *Print*. The print job will be sent to the printer.

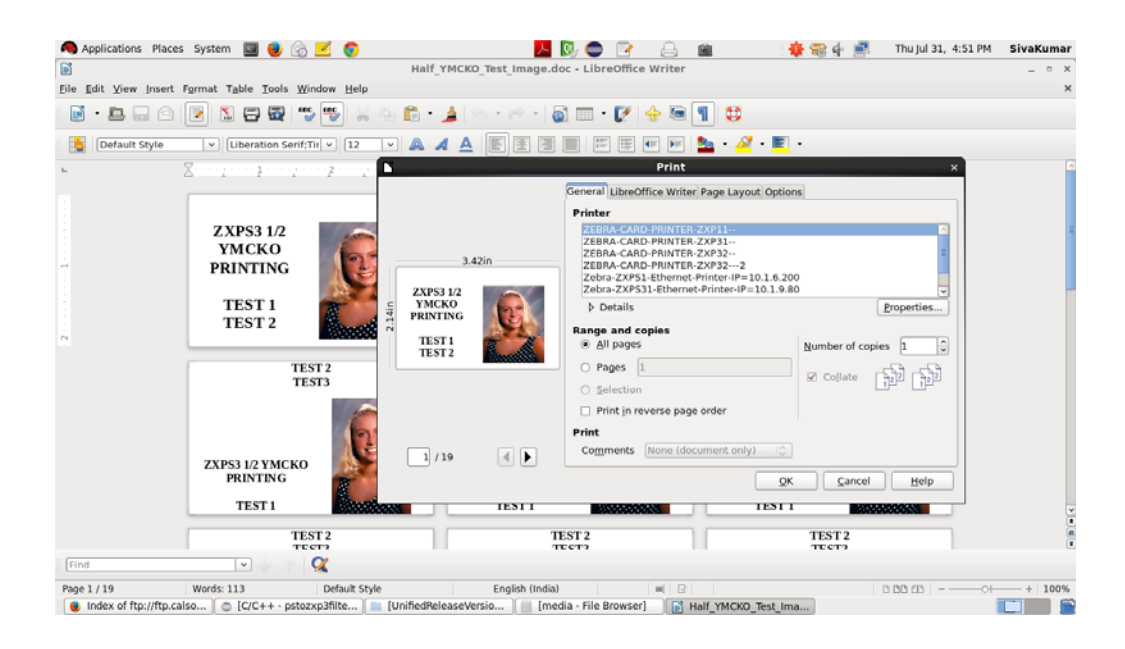

# **Changing Printer Options**

To change the printer options go to Application—Zebra ZXPS 3 Printer Driver—Zebra ZXPS 3 Printer Driver Properties screen. The installed printers will be displayed; select the appropriate printer.

|                        |                     |     | ~ |
|------------------------|---------------------|-----|---|
| Zebra-ZXP32-USB-Printe | er-Serial=Z3/124300 | 096 |   |
|                        |                     |     |   |
|                        |                     |     |   |
|                        |                     |     |   |
|                        |                     |     |   |
|                        |                     |     |   |
|                        |                     |     |   |
|                        |                     |     |   |
|                        |                     |     |   |
|                        |                     |     |   |

To change the printer options go to System Tools—Admin—Printing, then it will show the installed printers. From that select the appropriate printer. Then following screen will appear.

| 🏽 Zebra-ZXP32-USB-Printer-Serial=Z3J1243000 💷 🗙   |                   |   |   |
|---------------------------------------------------|-------------------|---|---|
| Printing options                                  |                   |   |   |
| Orientation                                       | Landscape         | - |   |
| Rotate 180 degree                                 | None              | • |   |
| Print on both sides                               | Yes               | • | k |
| Monochrome conversion                             | Diffusion         | - |   |
| Printing mode                                     | Print             |   | - |
| Auto detect start of image for half panel ribbons |                   |   |   |
| Ribbon information and options                    |                   |   |   |
| Ribbon type                                       | YMCKO 100 Image - |   |   |
| Ribbon combination Front YMCO, Back K             |                   |   |   |
| Device info Apply Close                           |                   |   |   |

Select the appropriate printing option and click *Apply*; enter the root password to save the settings.

A warning icon will be displayed next to an incorrect setting. A warning dialog box will appear advising the user to correct the errors to be able to save the changes.

| ettings                                        | Card Setup                                                                                                    |                                                                                                    |   |
|------------------------------------------------|----------------------------------------------------------------------------------------------------|----------------------------------------------------------------------------------------------------|---|
| olicies<br>ccess Control                       | Media Size:                                                                                                    | CR80 0                                                                                                    |   |
| rinter Options<br>b Options<br>kk/Toner Levels | Print On Both Side:<br>Orientation:<br>Rotate 180 Degree:<br>Monochrome Conversion:<br>Printing Mode:<br>Color Matchine: | Yes         0           Landscape         0           None         0           Diffusion         0           Print         0           System Color Management         0 | ] |
|                                                | Ribbon Name:                                                                                                    | K Resin                                                                                                    | 0 |
|                                                | Ribbon Combination:                                                                                                    | Front YMCO , Back K                                                                                                    |   |
|                                                | Puto occcurran Palici.                                                                                                   |                                                                                                    |   |

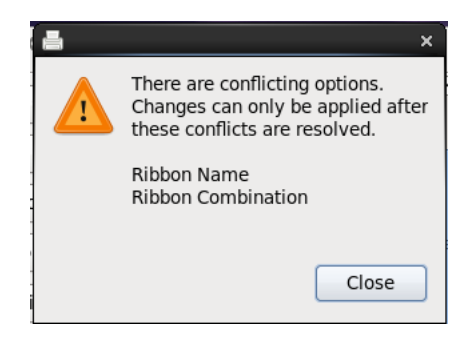

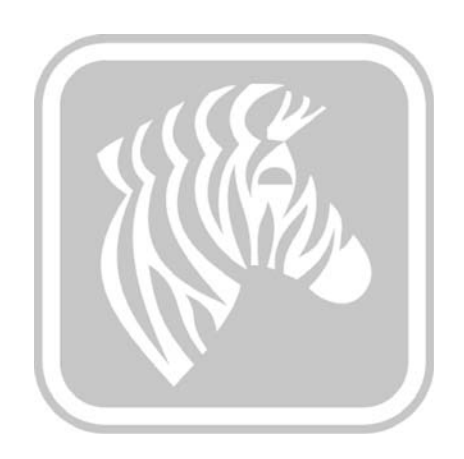

3

# **Magnetic Encoding**

# Introduction

The purpose of this document is to describe how to perform magnetic encoding with the Zebra ZXP Series 1 and ZXP Series 3 printer driver for Linux, using Libre Office, in detail. The document provides information on magnetic encoding with ZXP Series 1 and ZXP Series 3 Printer on 32-bit and 64-bit Linux operating systems tested on RHEL 6.5 environment.

# **Magnetic Encoding Using Open Office**

Open any existing document with magnetic encoding data or create a new document.

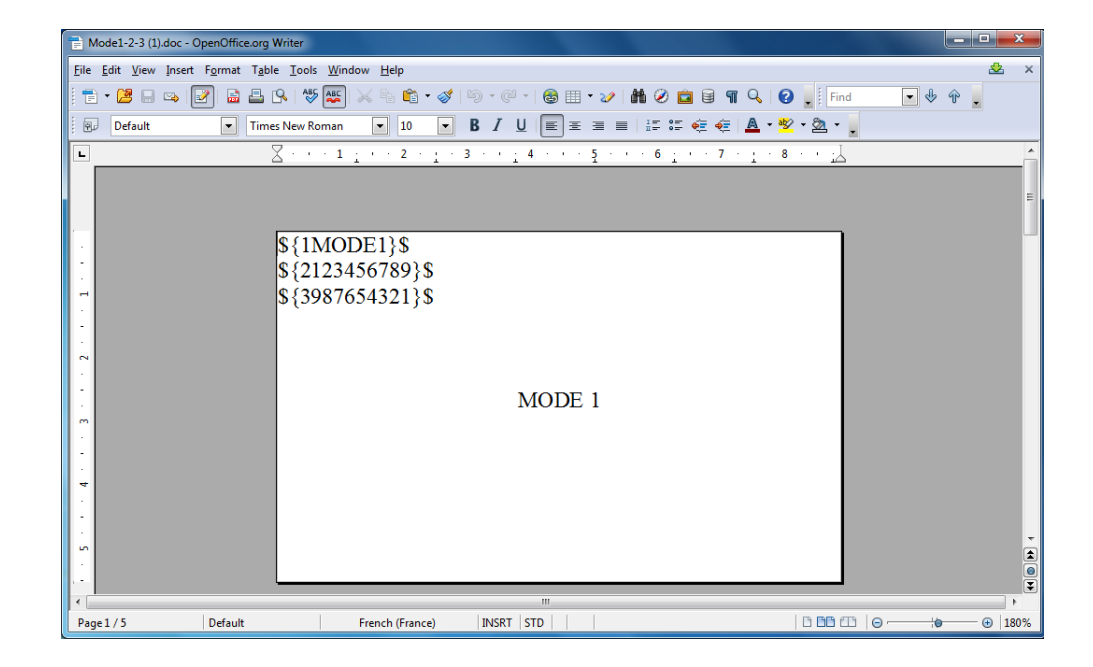

Click the *File* menu and select *Print*. Select the desired printer from the available printers list and print the document.

| Print                                                                                                    |                                                                                            |                    |  |
|----------------------------------------------------------------------------------------------------|--------------------------------------------------------------------------------------------|--------------------|--|
|                                                                                                    | General OpenOffice.org Writer Page La                                                      | yout Options       |  |
| A THE A THE A THE A THE A THE A THE A THE A THE A THE A THE A THE A THE A THE A THE A THE A THE A THE A THE A T | Printer<br>Zehra-ZXPS3-USB-Printer-Serio                                                   | n=731113300056     |  |
| N 1999 1999 1999 1999 1999 1999 1999 19                                                                         | Zebra-ZXPS3-USB-Printer-Seria                                                              | l=Z3J113300259     |  |
| MID:1                                                                                                    | Zebra-ZXPS3-USB-Printer-Serial=Z3J114500366<br>Zebra-ZXPS3-USB-Printer-Serial=Z32103300058 |                    |  |
|                                                                                                    | <u>D</u> etails     ■                                                                      | Properties         |  |
|                                                                                                    | Range and copies                                                                           |                    |  |
|                                                                                                    | <u>All pages</u>                                                                           | Number of copies 1 |  |
|                                                                                                    | Pages 1-5                                                                                  |                    |  |
|                                                                                                    | Print                                                                                      |                    |  |
|                                                                                                    | Comments None (document only)                                                              | v                  |  |
| 1 / 5                                                                                                    |                                                                                            |                    |  |
| Help                                                                                                    |                                                                                            | Print Cancel       |  |

# **Magnetic Encoding Using Libre Office**

Open any existing document with magnetic encoding data or create a new document.

|                                       | Mode1-2-3 (1).doc - LibreOffice Writer                                                                                                    |                    |
|---------------------------------------|----------------------------------------------------------------------------------------------------|--------------------|
| Eile Edit View Insert Format          | gble Tools Window Help                                                                                                    |                    |
|                                       |                                                                                                    |                    |
| ← → L Default                         | ▼ Times New Roman ▼ 10 ▼ ▲ ▲                                                                                                    |                    |
|                                       | $\sum \cdots 1 \cdot \cdots 2 \cdot \cdot \cdot 3 \cdots \cdot 4 \cdots \cdot 5 \cdots \cdot 6 \cdot \cdots 7 \cdot \cdot \cdot 8 \cdots$ | <u>ن</u>           |
| · · · · · · · · · · · · · · · · · · · | \$(1MODE1)\$<br>\$(2123456788)\$<br>\$(3987654321)\$<br>MODE 1                                                                            |                    |
|                                       | -C0&B 1 MODE2<br>-C0&B 2 11223344556677<br>-C0&B 2 77665544332211<br>~C0&E*<br>MODE 2                                                     |                    |
| Find                                  | -13434343434<br>-1343443434                                                                                                    |                    |
| Page 1/5 Default Free                 | ach (France) INSRT STD                                                                                                    | CC CD   @ @   115% |

Click the *File* menu and select *Print*. Select the desired printer from the available printers list and click *Properties*.

|            | General LibreOffice Writer Page Layout C<br>Prin <u>t</u> er —<br>Zebra-ZXP3-Card-Printer-Ethernet-IP=192.10 | Options<br>68.100.20 |
|------------|----------------------------------------------------------------------------------------------------|----------------------|
| 87mm       | ▶ <u>D</u> etails<br>Range and copies<br>○ <u>A</u> ll pages                                                 | Properties           |
|            | Pages 4     Selection     Print in <u>r</u> everse page order Print Comments None (document cali)            | Collate              |
| 1 /1  Help |                                                                                                    | Print <u>C</u> ancel |

Click the *Device* tab. From the *Printer Language type* drop-down select the *Post Script (Level from driver)* and click *OK*.

| Properties of Zebra-ZXP3-Card-Printer-Ethernet-IP=192.168.100.20                                                                                                    |                                |  |
|----------------------------------------------------------------------------------------------------|--------------------------------|--|
| Paper Device                                                                                                    |                                |  |
| Option<br>Card Thickness<br>Ribbon Type<br>Print Both Sides<br>Split 1 Set of Ribbon Panels<br>Print Back Image on Front of Card                                                                            | Current <u>v</u> alue          |  |
| Print Back Side Only<br>Rotate Front 180 Degrees<br>Rotate Back 180 Degrees<br>Disable Printing (Feed Card Only)<br>Write Only (No erase pass)<br>Color Matching<br>Resin Dither<br>Dye-Sub Intensity (YMC) | , end                          |  |
| Printer <u>L</u> anguage type                                                                                                    | PostScript (Level from driver) |  |
| <u>C</u> olor                                                                                                    | from driver                    |  |
| Color <u>d</u> epth                                                                                                    | 24 Bit 1                       |  |
|                                                                                                    | <u>O</u> K <u>C</u> ancel      |  |

**Note** • In Open office the print job will use the Postscript Pre-filter but the Libre office uses the PDF Pre-filter. The PDF data is in encrypted format so we are not able to extract the Magnetic Encoding data from the file. In order to do the Magnetic encoding successfully using Libre Office the above setting is required.

Track 1 will accept only 76 characters. And it should accept Uppercase, Numbers and the special characters like ",,-,(,),space,.,/,

Track 2 will accept only 37 characters. It should accept only numbers and " = " sign. Track 3 will accept only 104 characters. It should accept only numbers and " = " sign.

# **Error Codes**

# **Out of Cards**

The printer is out of cards. Load cards to continue the print job, or click *Cancel* to cancel the job.

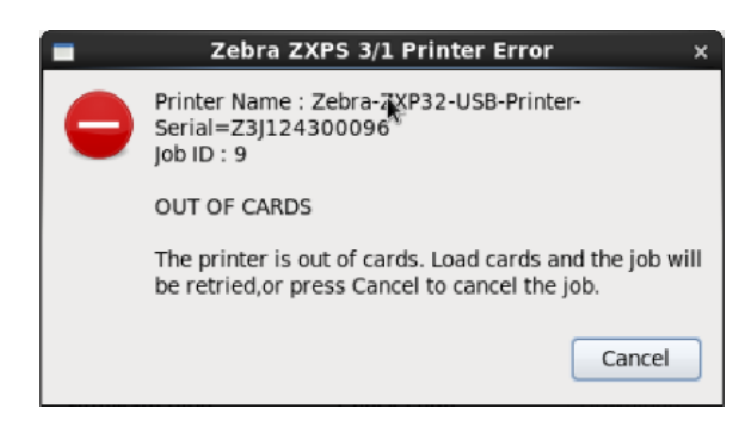

#### **Check Ribbon**

No ribbon or incorrect ribbon is installed. Load the correct ribbon to continue the print job. or click *Cancel* to cancel the job.

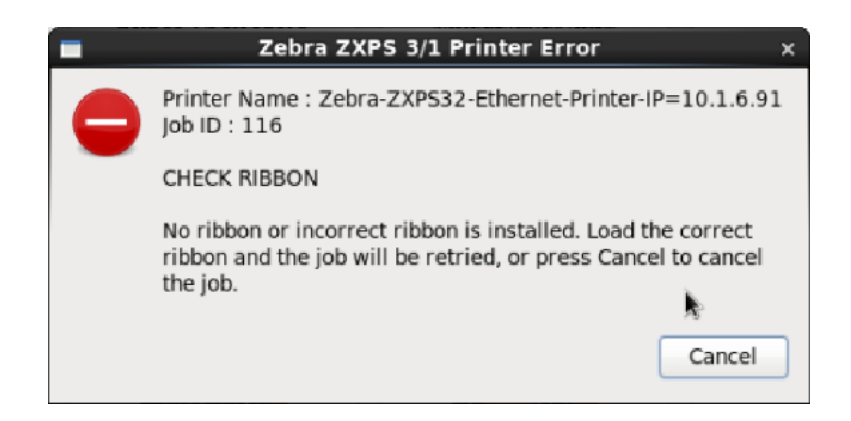

#### **Cover Open**

The card feeder cover is open. Close the cover to continue the print job. or click *Cancel* to cancel the job.

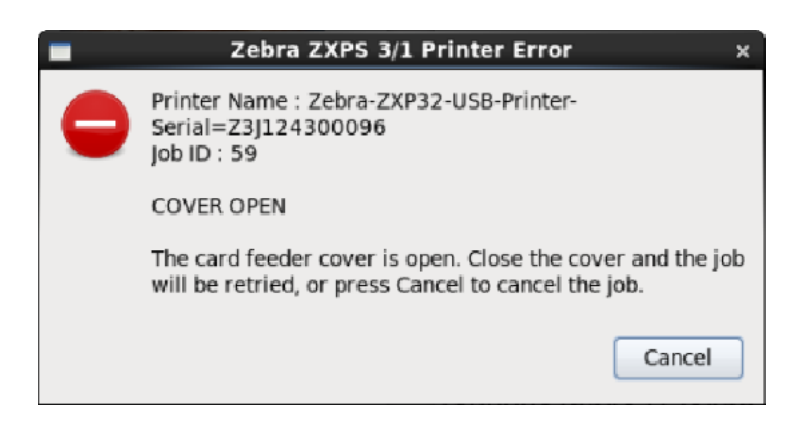

#### **Encoding Error**

The error has occurred during the Encoding process. Inspect the cards for proper type and orientation. Replace or re-orient as necessary to continue the print job. or click *Cancel* to cancel the job. If the problem persists, clean the magnetic encoder.

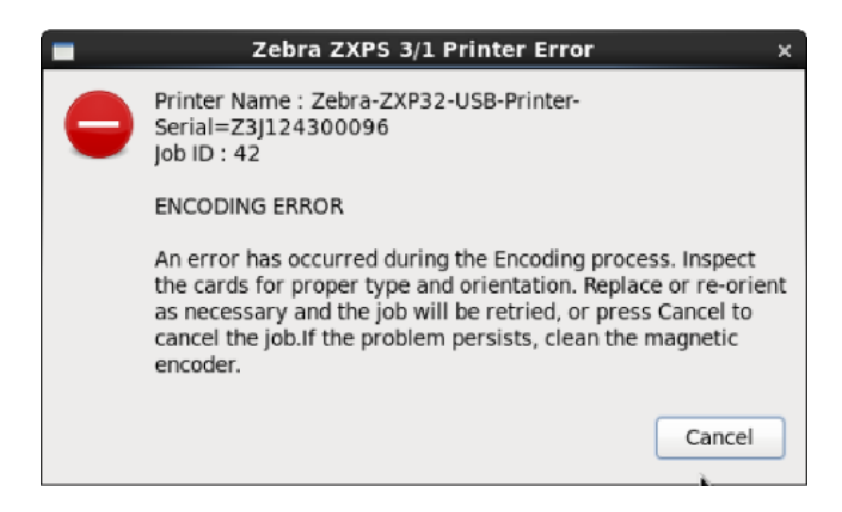

#### Lid Open

The printer lid is open. Close the lid to continue the print job. or click *Cancel* to cancel the job.

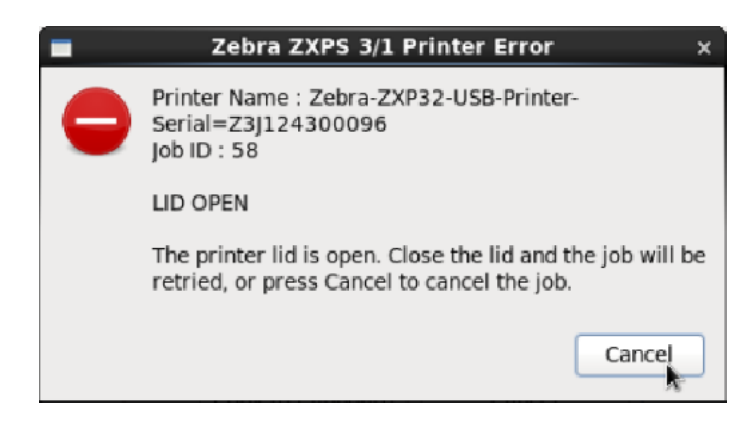

#### **Mechanical Error**

Check for evidence of Card Jam. Clear the error and press the printer button to continue the print job. or click *Cancel* to cancel the job.

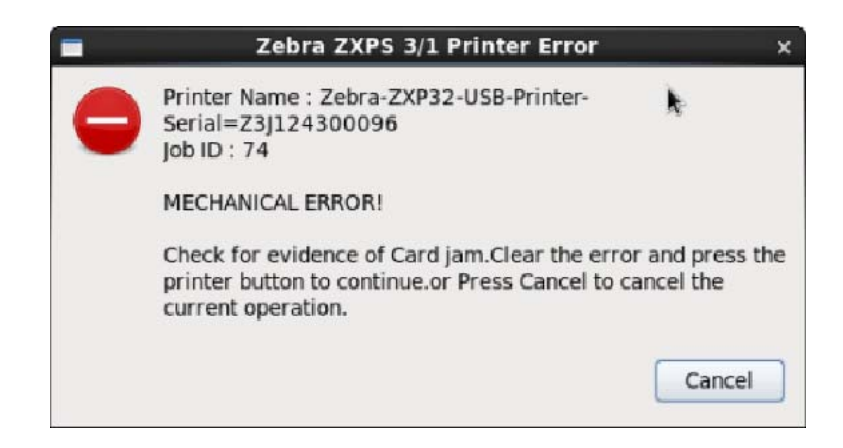

#### **Out of Ribbon**

The printer is out of ribbon or the ribbon has broken. Correct the error to continue the print job. or click *Cancel* to cancel the job.

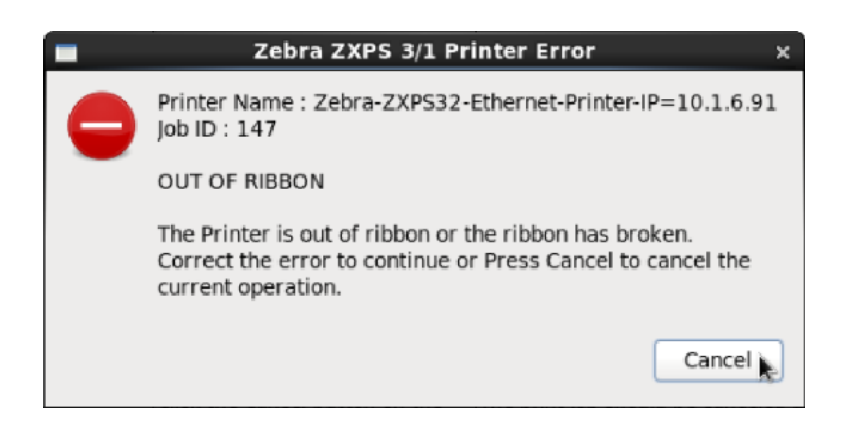

# **Job Complete**

Job completed. Remove card to continue the print job. or click Cancel to cancel the job.

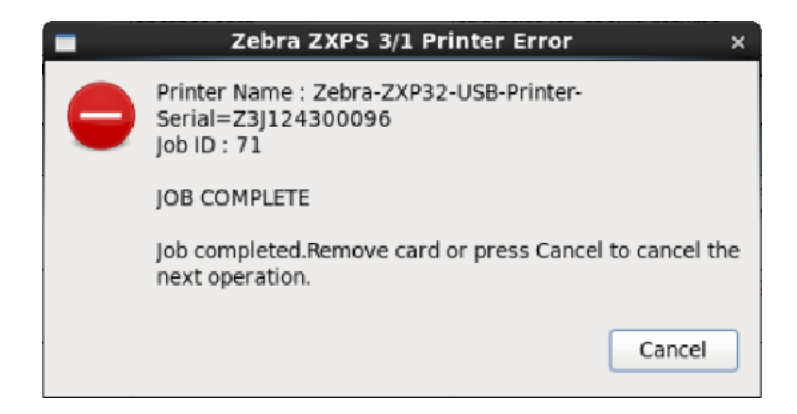

### Low Ribbon

The alert is displayed in the when the Ribbon is low and needs to be replaced. Replace the ribbon to continue the print job. or click *Cancel* to cancel the job.

|   | Zebra ZXPS 3/1 Printer Error ×                                                |
|---|-------------------------------------------------------------------------------|
| 0 | Printer Name : Zebra-ZXP32-USB-Printer-<br>Serial=Z3J124300096<br>Job ID : 74 |
|   | Ribbon low Alert!<br>Remaining ribbon count is : 10                           |
|   | Cancel                                                                        |

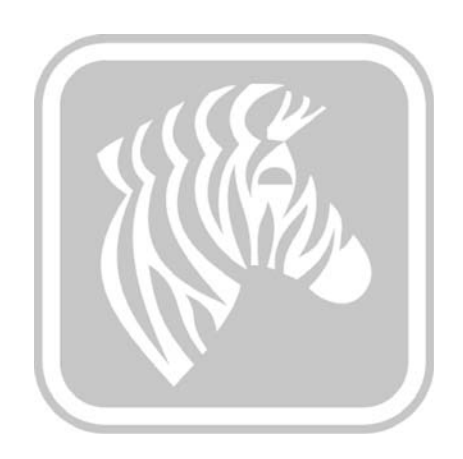

# **Appendix 5**

# **Worldwide Support**

For Technical Support or Repair Services, contact the appropriate facility listed below.

#### North America and Latin America - Technical Support

- T: +1 877 ASK ZEBRA (877 275 9327) +1 847 913 2259
- E: ts1@zebra.com

## North America and Latin America - Repair Services

Before returning any equipment to Zebra Technologies Corporation for in-warranty or out-ofwarranty repair, contact Repair Services for a Repair Order (RO) number. Mark the RO number clearly on the outside of the box. Ship the equipment, freight prepaid, to the address listed below:

Zebra Technologies Repair Services 333 Corporate Woods Parkway Vernon Hills, IL 60061

webform: www.zebra.com/repair

- T: +1 877 ASK ZEBRA (877 275 9327)
- E: repair@zebra.com

| Language       | Phone                               | Email                  |
|----------------|-------------------------------------|------------------------|
| Arabic         | +971 (0)46058220                    | zebraCareUAE@zebra.com |
| Dutch          | +31 (0)33 450 50 48                 | ZebraCareBNL@zebra.com |
| English (UK)   | +44 (0)1628 556 225                 | zebraCareUK@zebra.com  |
| (Sweden)       | +46 (0)8 594 709 88                 | zebraCareUK@zebra.com  |
| (South Africa) | +27 (0)11 201 7712 /<br>0860 393272 | zebracareSA@zebra.com  |
| French         | +33 (0) 1 53 48 12 74               | zebraCareFR@zebra.com  |
| German         | +49 (0) 2159 676 870                | zebraCareDE@zebra.com  |
| Hebrew         | +97 236 498 140                     | ZebraCareIL@zebra.com  |
| Italian        | +39 0 2 575 06388                   | ZebraCareIT@zebra.com  |
| Polish         | +48 223 801 980                     | zebraCarePL@zebra.com  |
| Russian        | +7 495 739 5993                     | ZebraCareRU@zebra.com  |
| Spanish        | +34 (0) 917 992 896                 | zebraCareES@zebra.com  |
| Turkish        | +90 212 314 1010                    | zebraCareTR@zebra.com  |

# Europe, Middle East, and Africa - Technical Support

#### For further assistance, contact:

Zebra Technologies Card Printer Solutions Dukes Meadow Millboard Road, Bourne End Buckinghamshire SL8 5XF, UK

- T: +44 (0) 1628 556 025
- F: +44 (0) 1628 556 001
- E: cardts@zebra.com

### **Europe, Middle East, and Africa - Repair Services**

Before returning any equipment to Zebra Technologies Corporation for in-warranty or out-ofwarranty repair, contact your supplier for a Return Materials Authorization (RMA) number, or contact one ot the following repair centers for support and instructions:

| Type of repair and location                      | Phone                 | Email                 |
|--------------------------------------------------|-----------------------|-----------------------|
| Depot Repair in Germany,<br>Austria, Switzerland | +49 (0) 2159 676 870  | zebracareDE@zebra.com |
| Depot Repair in France                           | +33 (0) 1 53 48 12 74 | zebracareFR@zebra.com |
| Depot and On-Site Repair in<br>UK and Ireland    | +44 (0) 1628 556 225  | zebracareUK@zebra.com |
| Depot Repair in South Africa                     | +27 (0) 11 201 7777   | -                     |
| Depot Repair in Middle East                      | +971 (0) 46058220     | support_dxb@emitac.ae |

#### For further assistance, contact:

For assistance anywhere in the EMEA, contact After Sales Customer Services at:

- T: +44 (0) 177 2 69 3069
- E: ukrma@zebra.com

### Asia Pacific - Technical Support

Zebra Technologies Asia Pacific Pte. Ltd. 120 Robinson Road #06-01 Parakou Building Singapore 068913

- T: +65 6858 0722
- F: +65 6885 0838
- E: tsasiapacific@zebra.com

#### **Asia Pacific - Repair Services**

Before returning any equipment to Zebra Technologies Corporation for in-warranty or out-of warranty repair, contact Repair Services for a Return Materials Authorization (RMA) number. Repack the equipment in the original packing material, and mark the RMA number clearly on the outside. Ship the equipment, freight prepaid, to either address listed below:

Zebra Technologies Asia Pacific Pte. Ltd. No.5 Changi North Way Level 3 Singapore 498771 Agility Building

- T: +65 6546 2670 ext 3203 and 3204
- F: +65 6546 5328
- E: APACRepair@zebra.com

#### Zebra Website

www.zebra.com

km.zebra.com (Knowledge Base)